## Recommandations Techniques

Annonces Agriaffaires MachineryZone pleinchamp

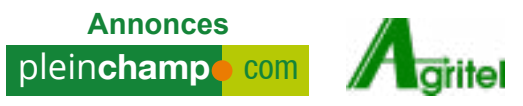

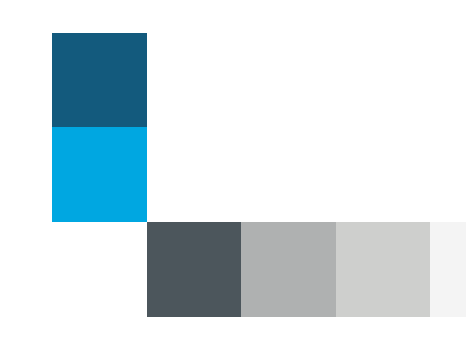

### Remise des éléments

### **5 jours ouvrés** avant la date de mise en ligne de votre campagne

Contact : service-coordination@mb-diffusion.com

#### Conditions générales :

Tout non respect des spécifications techniques entrainera la non diffusion de la campagne : clicktag non fonctionnel, poids surélevé, protocole https non respecté,...

Tout non respect du délai de remise des éléments pourra engendrer un retard dans la diffusion de la campagne.

MB Diffusion ne peut être tenu comme responsable de la non diffusion ou du retard de diffusion de la campagne suite au non respect des spécifications techniques et/ou du délai de remise des éléments par l'annonceur.

# Sommaire

- 1. Formats
- 2. Spécification techniques
- 3. Template

Annexes

Google Analytics

### Formats

| SITES                         | FORMATS                          | DIMENSIONS<br>(PX) PAR SUPPORT                                                                                  | TECHNOLOGIES<br>ACCEPTÉES                                                      | POIDS<br>MAXIMUM<br>AUTORISÉ | A FOURNIR                                                                                                    |
|-------------------------------|----------------------------------|----------------------------------------------------------------------------------------------------|--------------------------------------------------------------------------------|------------------------------|----------------------------------------------------------------------------------------------------|
| Agriaffaires<br>MachineryZone | Leaderboard                      | Desktop<br>970x90<br>Tablette<br>768x90<br>Mobile<br>320x50                                                     | GIF ou JPEG<br>GIF animé<br>HTML5                                              | 50 ko<br>par création        | 1 bannière par<br>support le cas<br>échéant<br>(1 bannière<br>desktop<br>+<br>1 bannière<br>tablette<br>+<br>1 bannière<br>mobile)<br>+<br>URL / Lien de<br>redirection |
|                               | Pavé<br>(listing ou<br>annonces) | Desktop<br>300x250<br>Tablette<br>300x250<br>Mobile<br>300x250                                                  | GIF ou JPEG<br>GIF animé<br>HTML5                                              |                              |                                                                                                    |
|                               | Grand angle                      | Desktop<br>300x600<br>Tablette<br>300x600<br>(support récent<br>uniquement)<br>Mobile<br>N'existe pas           | GIF ou JPEG<br>GIF animé<br>HTML5                                              |                              |                                                                                                    |
|                               | Habillage                        | Desktop =<br>[Leaderboard<br>970x100<br>+<br>Arche<br>1920x700]<br>Tablette<br>[768x100]<br>Mobile<br>[320x100] | GIF ou JPEG<br>GIF animé<br>HTML5<br>/!\ Arche<br>GIF ou JPEG<br>Exclusivement |                              |                                                                                                    |

| SITES                              | FORMATS       | DIMENSIONS<br>(PX) PAR SUPPORT                                               | TECHNOLOGIES<br>ACCEPTÉES         | POIDS<br>MAXIMUM<br>AUTORISÉ | A FOURNIR             |
|------------------------------------|---------------|------------------------------------------------------------------------------|-----------------------------------|------------------------------|-----------------------|
| Gritel                             | Méga Bannière | Desktop<br>970x90<br>ou<br>1240x90<br>Tablette<br>768x90<br>Mobile<br>320x50 | GIF ou JPEG<br>GIF animé<br>HTML5 | 50 ko                        | URL de<br>redirection |
|                                    | Pavé          | Desktop<br>300x250                                                           | GIF ou JPEG<br>GIF animé<br>HTML5 |                              |                       |
|                                    | Grand Angle   | Desktop<br>300x600                                                           | GIF ou JPEG<br>GIF animé<br>HTML5 |                              |                       |
| Annonces<br>plein <b>champ</b> com | Méga Bannière | <b>Desktop</b><br>728x90                                                     | GIF ou JPEG<br>GIF animé<br>HTML5 | 50 ko                        | URL de<br>redirection |
|                                    | Pavé          | <b>Desktop</b><br>300x250                                                    | GIF ou JPEG<br>GIF animé<br>HTML5 |                              |                       |

## Spécifications techniques

#### **1. Poids des fichiers**

Poids maximum autorisé :

/// > 50Ko

Cette limite de poids permet d'assurer l'affichage de votre publicité à l'ensemble des visiteurs peu importe leur type de connexion.

#### 2. HTML5

#### Les éléments à fournir :

- /// Un fichier zip contenant les éléments de la bannière (html, css, images...).
- /// Ou le lien vers la bannière hébergée.

#### Vidéos :

| CODEC                | EXTENSION      | DÉBIT<br>VIDÉO | DÉBIT<br>AUDIO | DURÉE<br>CONSEILLÉE | POIDS<br>MAXIMUM<br>CONSEILLÉ |
|----------------------|----------------|----------------|----------------|---------------------|-------------------------------|
| h264, vp9,<br>theora | mp4, webm, ogv | 600 kbits/s    | 96 kbits/s     | 15 secondes<br>max. | 2 mo                          |

Le son doit impérativement s'activer au clic et non pas au survol de la bannière.

Les vidéos dont le son s'active au survol pourraient être bloquée par certains navigateurs.

#### **Protocole HTTPS :**

Les sites Agriaffaires et MachineryZone utilisent le procotole HTTPS afin de sécuriser et fiabiliser ses sites.

Les URLs absolues\* devront être appelées en HTTPS uniquement. Il faudra donc vous assurer que votre plateforme d'hébergement soit compatible avec ce protocole. Les URLs appelées en HTTP entraîneront systématiquement la non diffusion de la bannière.

\*URL absolue : appel de fichiers sur des serveurs distants comme par exemple les bibliothèques de code ou images. (ex: <img src="https://mon-serveur.com/mon-image.jpg">)

### Spécifications techniques

#### Clicktag:

L'intégration du clicktag est obligatoire afin de gérer le nombre de clics.

#### Comment insérer le click-tag?

```
/// Ajouter avant la fermeture de la balide </head> :
     <script src="//ns.sascdn.com/diff/templates/js/banner//sas-clicktag-3.0.js">
     </script>
/// Ajouter juste avant la fermeture de la balise </head> le code suivant en renseignant
l'url de redirection :
    <script type="text/javascript">
           var clickTag ="http://www.mon url.com";
    </script>
/// Insérer un id « clickArea » sur la div contenant l'animation. Si il existe déjà un id passer
   au point suivant.
/// Ajouter juste avant la fermeture de la balise </body> le code suivant :
    <script type="text/javascript">
        function customerFunc() {
                  var clickArea = document.getElementById("clickArea");
                  clickArea.href = clickTag;
        }
           sas.clicktag.register(function(){
                  customerFunc();
           });
    </script>
```

Mettre l'id de la balise contenant l'animation à la place de « **clickArea** » si celui-ci est différent.

#### Comment insérer le click-tag de Google Designer ?

*III* Renommer le fichier html de votre bannière en ban\_iframe.html, puis placer le fichier index.html fourni dans le même répertoire que votre fichier html.

### Template

#### 1. Pavé

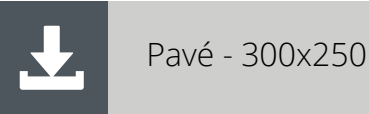

#### 2. Pavé vidéo

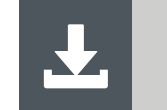

Pavé Vidéo - 300x250

#### 3. Pavé (Google Web Designer)

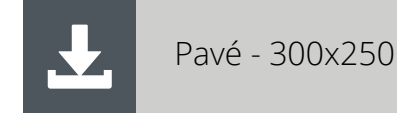

#### 4. Habillage

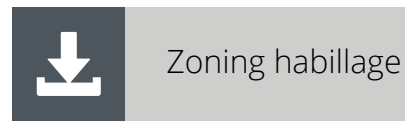

8 Recommandations techniques

## Annexes

### Annexes

### Google Analytics

Si vous avez un compte Google Analytics, nous vous recommandons de suivre les étapes ci-dessous afin de pouvoir suivre la performance de votre campagne depuis Google Analytics.

- /// Utiliser le générateur d'URL ci-après : https://ga-dev-tools.appspot.com/campaign-url-builder/
- /// Remplir les champs obligatoires

**Website URL :** URL complète de la page de redirection souhaitée **Source :** Support sur lequel la campagne sera en ligne (Exemple : Agriaffaires, Machineryzone, Agritel)

Il est également possible de remplir d'autres champs facultatifs :

**Medium :** Format utilisé **Name :** Nom de la campagne (Portes Ouvertes, Promotions, etc.)

/// Cliquer sur Convert URL to short Link et récupérer le lien court généré